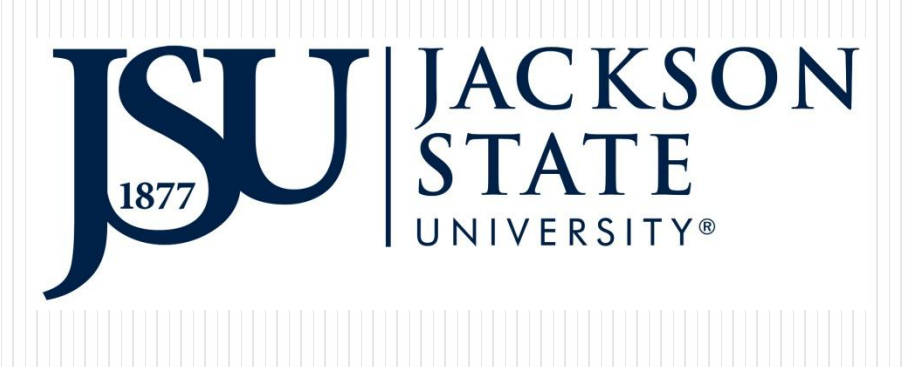

### Log Into Your JSU P.A.W.S

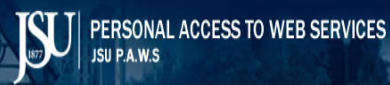

Please enter your User Identification Number (ID) and your Personal Identification Number (PIN). When finished, select Login.

If this is your first time entering PAWS, please enter your J# or SSN as the User ID and your birthdate (MMDDYY) as the PIN.

To protect your privacy, please Exit and close your browser when you are finished.

If you need further assistance, please contact BannerPaws@jsums.edu.

| User ID: |             |
|----------|-------------|
| PIN:     |             |
| Login    | Forgot PIN? |

RELEASE: 8.7

© 2015 Ellucian Company L.P. and its affiliates. This software contains confidential and proprietary information of Ellucian or its subsidiaries. Use of this software is limited to Ellucian licensees. and is subiect to the terms and conditions of one or more written

### Click On The Finance Tab

|                                                                                                    | Personal Information Alumni and Friends Student Financial Aid Employee Finance                               |  |  |  |  |  |
|----------------------------------------------------------------------------------------------------|----------------------------------------------------------------------------------------------------|--|--|--|--|--|
| Gearch Go                                                                                                    | ACCESSIBILITY SITE MAP HELP EXIT                                                                             |  |  |  |  |  |
| Main Menu                                                                                                    |                                                                                                    |  |  |  |  |  |
|                                                                                                    |                                                                                                    |  |  |  |  |  |
| Personal Information                                                                                                    |                                                                                                    |  |  |  |  |  |
| Update addresses, contact information or marital status;                                                                                                    | ; review name or social security number change information; Change your PIN; Customize your directory profil |  |  |  |  |  |
| Student & Financial Aid                                                                                                    |                                                                                                    |  |  |  |  |  |
| And Andrew Desider Manual And                                                                                                    | de soud Processed and                                                                                        |  |  |  |  |  |
| Apply for Admission, Register, View your academic record                                                                                                    | ds and Financial Aid                                                                                         |  |  |  |  |  |
| Apply for Admission, Register, View your academic record<br>Employee<br>Time sheets, time off, benefits, leave or job data, payst                                                                                                    | ds and Financial Aid<br>tubs, W2 and T4 forms.W4 data.                                                       |  |  |  |  |  |
| Apply for Admission, Register, View your academic record<br>Employee<br>Time sheets, time off, benefits, leave or job data, payst<br>Blackboard                                                                                                    | ds and Financial Aid<br>tubs, W2 and T4 forms, W4 data.                                                      |  |  |  |  |  |
| Apply for Admission, Register, View your academic record<br>Employee<br>Time sheets, time off, banefits, leave or job data, payst<br>Blackboard<br>Finance                                                                                                    | ds and Financial Aid<br>xubs, W2 and T4 forms,W4 data.                                                       |  |  |  |  |  |
| Souceric of manual nua<br>Apply for Admission, Register, View your academic record<br>Employee<br>Time sheets, time off, banefits, leave or job data, payst<br>Blackboard<br>Finance<br>Create or review financial documents, budget information                                                                         | ds and Financial Aid<br>xubs, W2 and T4 forms, W4 data.<br>n, approvals.                                     |  |  |  |  |  |
| Apply for Admission, Register, View your academic record<br>Employee<br>Time sheets, time off, banefits, leave or job data, payst<br>Blackboard<br>Finance<br>Create or review financial documents, budget information<br>Activate NetID, Change NetID Password                                                          | ds and Financial Aid<br>xubs, W2 and T4 forms,W4 data.<br>n, approvals.                                      |  |  |  |  |  |
| Soucert of Hindrical And<br>Apply for Admission, Register, View your academic record<br>Employee<br>Time sheets, time off, banefits, leave or job data, payst<br>Blackboard<br>Finance<br>Create or review financial documents, budget information<br>Activate NetID, Change NetID Password<br>Reset Your Email Password | ds and Financial Aid<br>xubs, W2 and T4 forms, W4 data.<br>n, approvals.                                     |  |  |  |  |  |

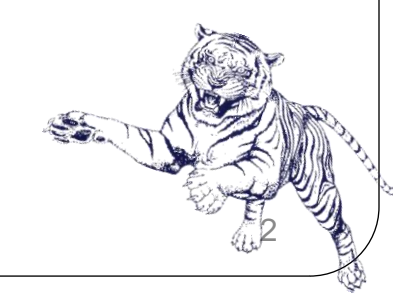

### Select Encumbrance Queries

| ersonal Information Alumni and Friends Stud   | lent Financial Aid Employee Finance                                                                      |
|-----------------------------------------------|----------------------------------------------------------------------------------------------------|
| earch Go                                      | RETURN TO MENU SITE MAP HELP EXIT                                                                        |
| inance                                        |                                                                                                    |
| manee                                         |                                                                                                    |
| Budget Queries                                |                                                                                                    |
| Encumbrance Query                             |                                                                                                    |
| Requisition                                   |                                                                                                    |
| Approve Documents                             |                                                                                                    |
| /iew Document                                 |                                                                                                    |
| Aultiple Line Budget Transfer                 |                                                                                                    |
| Delete Finance Template                       |                                                                                                    |
|                                               |                                                                                                    |
| [ Budget Queries   Encumbrance Query   Requis | ition   Approve Documents   View Document   Multiple Line Budget Transfer   Delete Finance<br>Template ] |
|                                               |                                                                                                    |

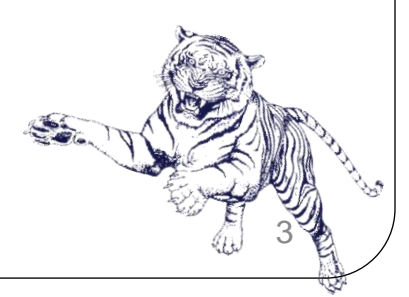

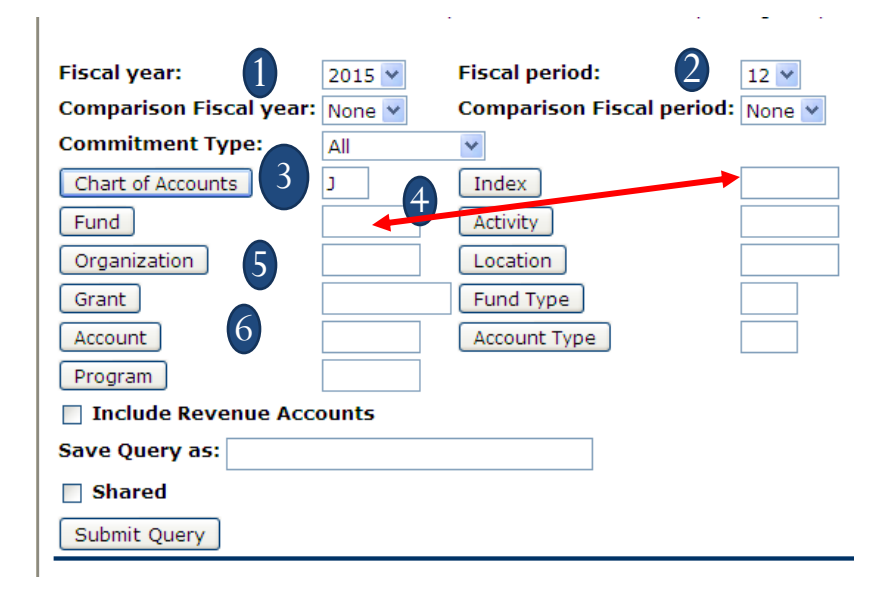

#### **Enter the required parameters for your query:**

- 1. Fiscal Year: 2008/2009
- 2. Fiscal Period: See Fiscal Periods one next slide
- 3. Chart of Accounts: J Jackson State University

#### Enter the correct code to view your budget:

- 4. Index # (old FRS account number); <u>or</u> Enter Fund Code (If you use the index# the next screen will automatically populate the fund and organization)
- 5. Enter organization <u>or</u> grant code;
- 6. Account code is optional. If you leave the account code field blank, the query will retrieve all applicable account codes.
  - \*\* Tip: To query by account, you may enter any account code or any part of the account code followed by the % sign, i.e. enter 6% or 610% for all accounts beginning with 6... or 610...\*\* Click "Submit Query"

#### Fiscal Periods

- \*1 {July}
- \*2 {August}
- \*3 {September}
- **\***4 {October}
- \*5 {November}
- \*6 {December}
- \*7 {January}
- \*8 {February}
- \*9 {March}
- \*10 {April}
- \*11 {May}
- \*12 {June}

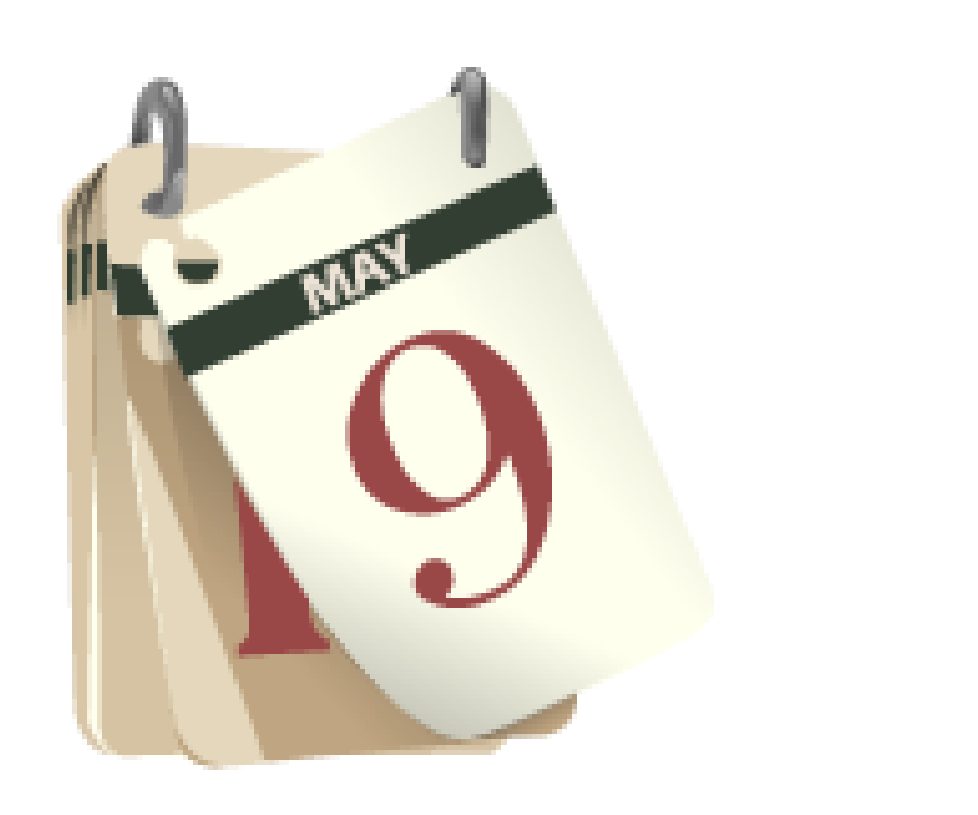

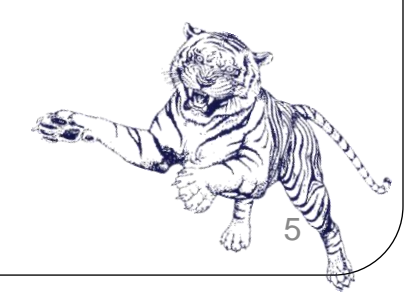

| Account                       | Document<br>Code | Description                     | Original<br>Commitments | Encumbrance<br>Adjustments | Encumbrance<br>Liquidations | Year to<br>Date | Current<br>Commitments | %<br>Used | Cmt Type    |
|-------------------------------|------------------|---------------------------------|-------------------------|----------------------------|-----------------------------|-----------------|------------------------|-----------|-------------|
| 710035                        | P0098568         | UMB Bank                        | 415.28                  | 0.00                       | 0.00                        | 0.00            | 415.28                 | 0.00      | Committed   |
| 710035                        | P0115097         | UMB Bank                        | 942.16                  | 0.00                       | ( 942.16)                   | 942.16          | 0.00                   | 100.00    | Uncommitted |
| 725015                        | P0095678         | Innovative Staffing<br>Services | 2,400.00                | 0.00                       | ( 2,227.95)                 | 0.00            | 172.05                 | 92.83     | Committed   |
| 725015                        | P0101566         | Fresh Cut Catering &<br>Floral  | 1,500.00                | 0.00                       | ( 1,366.00)                 | 0.00            | 134.00                 | 91.07     | Committed   |
| 725015                        | P0112221         | Innovative Staffing<br>Services | 5,000.00                | 0.00                       | ( 3,108.71)                 | 3,108.71        | 1,891.29               | 62.17     | Uncommitted |
| 752030                        | P0101569         | Dallas Printing, Inc.           | 500.00                  | 0.00                       | 0.00                        | 0.00            | 500.00                 | 0.00      | Committed   |
| 752030                        | P0115267         | Jackson Paper<br>Company        | 251.00                  | 0.00                       | ( 251.00)                   | 251.00          | 0.00                   | 100.00    | Uncommitted |
| 756005                        | P0091706         | Sodexo Magic                    | 11,500.00               | 0.00                       | ( 387.82)                   | 0.00            | 11,112.18              | 3.37      | Committed   |
| Report Total (of all records) |                  | 22,508.44                       | 0.00                    | ( 8,283.64)                | 4,301.87                    | 14,224.80       | 36.80                  |           |             |
|                               |                  |                                 |                         |                            |                             |                 |                        |           |             |

Another Query

[Budget Queries | Encumbrance Query | Requisition | Approve Documents | View Document | Multiple Line Budget Transfer | Delete Finance Template ]

RELEASE: 8.3

© 2016 Ellucian Company L.P. and its affiliates.

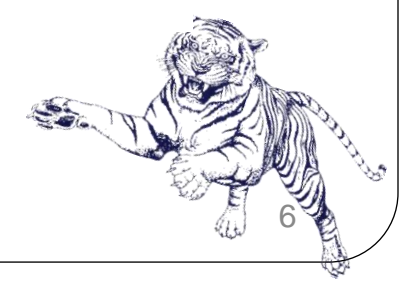

# **Questions and Answers**